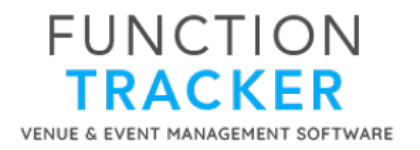

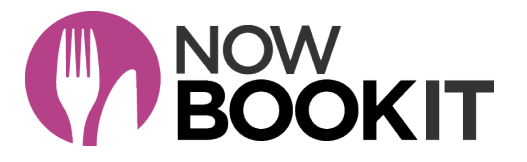

# LINKING FUNCTION TRACKER TO NOW BOOK IT

## Step 1 - Connect with the Now Book It API

#### **In Function Tracker**

Under Side Men > Admin > Third Party Integrations > Now Book It > Configuration - you will see a field where you first have to enter your Now Book It "API" Key.

| Now Book It         | ~ |
|---------------------|---|
| Configuration       |   |
| Send Events In Bulk |   |

#### In Now Book It – Creating the API Key

To create this key, you need to go to your Now Book It "Dashboard". You should see a button like this to click on. Click on Open Dashboard.

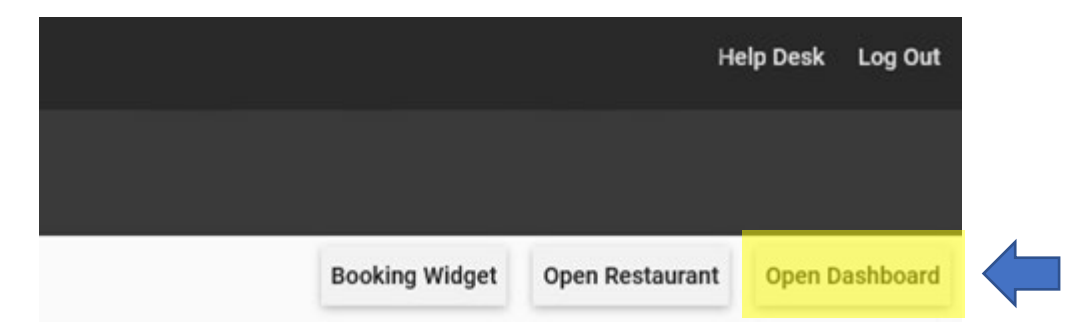

On the Dashboard, click on the **Integrations tab**, on the left hand side, then click on the large **Blue Plus icon** to create an API key.

|          | NOW<br>BOOKIT  | < | Dashboard        |                    |             | Your venue: Function | s by th Change | Alan | θ |
|----------|----------------|---|------------------|--------------------|-------------|----------------------|----------------|------|---|
| ŧ        | Home           |   |                  |                    |             |                      |                |      |   |
|          | Integrations   |   |                  |                    |             |                      |                |      | U |
| ıh       | Dashboard      |   | Integration Name | Api Key            | Location Id | Date Created         | Date Updated   |      |   |
| <u>*</u> | Guests         |   | Function Tracker | eODgaHdKbge7xtTCs. |             | 2021-08-11           | 2021-08-11     |      |   |
| Ø        | Throttle       |   |                  |                    |             | 1021 00 11           | 10110011       |      |   |
| =        | Log            |   |                  |                    |             |                      |                |      |   |
| 0        | Getting Starte | d |                  |                    |             |                      |                |      |   |
|          |                |   |                  |                    |             |                      |                |      |   |
|          |                |   |                  |                    |             |                      |                |      |   |
|          |                |   |                  |                    |             |                      |                |      |   |
|          |                |   |                  |                    |             |                      |                |      |   |

On the following screen, just type in the text Function Tracker for the POS Vendor Name - then click on Save.

To copy the API Key, click on the copy icon, and paste this code into the Function Tracker configuration page.

| Function Tracker eODgaHdKhge7xtTCs | Integration Name | Арі Кеу           |  |
|------------------------------------|------------------|-------------------|--|
|                                    | Function Tracker | eODgaHdKhge7xtTCs |  |

Paste this into the Function Tracker Now Book It Integrations Page and click on Connect.

## Step 2 - In Function Tracker

#### 1. Map your Spaces/Tables

Once connected with the API Key, you need to first map your Function Tracker event spaces to their equivalent NBI sections. You can choose to also select tables. If you do not select any tables Function Tracker will automatically create an event for all available tables for the section.

#### 2. Map your Event Status

Also map your Function Tracker event status to their equivalent NBI booking status.

#### 3. Set Up Complete

| FUNCTION<br>TRACKER                                 | ≡ m Q                                                                                                    | <b>Q</b> My Profile ~    |
|-----------------------------------------------------|----------------------------------------------------------------------------------------------------|--------------------------|
| 습 Dashboard                                         | ☆ Home / Third Party Integrations / Now Book It                                                                                                    |                          |
| ₩ Events                                            | >                                                                                                    |                          |
| 🔓 Staff                                             | > Now Book It                                                                                                    |                          |
| Accommodation                                       | > Event Space Mapping                                                                                                    |                          |
| 🗕 Customers                                         | Map your Function Tracker event spaces to their equivalent NBI sections. You can also choose tables if required. If no tables are chosen all availables | ble tables will be used. |
| Reports                                             | > Event Space Now Book It Section(s) Now Book It Table(s)                                                                                               |                          |
| 🖨 🛛 Bulk Tasks & Data Export                        | Blue Room Beach Bar ×                                                                                                    |                          |
| Admin                                               | Green Room Beach Bar × Function Room ×                                                                                                    |                          |
| Event Space Management                              | Yellow Room     Function Room ×                                                                                                    |                          |
| Menu Management<br>? Settings<br>Financial Settings | Event Status Mapping     Map your Function Tracker event status to their equivalent NBI status.                                                         |                          |
| Document Settings                                   | > Function Tracker Now Book It                                                                                                    |                          |
| Third Party Integrations                            | Confirmed     Confirmed                                                                                                    |                          |
| Adobe Sign<br>Dronbox                               | Enquiry Unconfirmed ~                                                                                                    |                          |
| Google Calendar                                     | Lost Business Cancelled ~                                                                                                    |                          |
| Google Drive                                        | Not Active Cancelled ~                                                                                                    |                          |
| Google Email                                        |                                                                                                    |                          |
| MailChimp                                           | Pending Unconfirmed ~                                                                                                    |                          |
| MyGuestlist                                         | Tentative Unconfirmed ~                                                                                                    |                          |
| MYOB Account Right                                  |                                                                                                    |                          |
| NOW BOOK IT                                         | Options                                                                                                    |                          |
| Configuration                                       | Yes Auto Check the NBI Table Status on the Function Tracker Event Details Page. Function Tracker will check and warn if Tables ha                       | ve been deleted from NBI |
|                                                     | Disconnect                                                                                                    |                          |
| Obee                                                | Disconnect From Now Book It                                                                                                    |                          |
| Office 365 Email                                    |                                                                                                    |                          |
| One Drive                                           |                                                                                                    |                          |
| PayPal                                              |                                                                                                    |                          |
| Vision 6                                            |                                                                                                    |                          |
| Stripe                                              |                                                                                                    |                          |
| Xero                                                |                                                                                                    |                          |
| Website Integration                                 |                                                                                                    |                          |
| File Manager                                        |                                                                                                    |                          |

#### Now What Happens?

From this point forward as soon as you create a new event in Function Tracker it will be sent to Now Book It. Existing events can be sent individually to NBI by simply editing the individual event in Function Tracker and clicking on Submit.

#### Bulk Sending of Events to Now Book It

You can also send events in bulk to NBI using the function found under Side Menu > Admin > Third Party Integrations > Now Book It > Send Events in Bulk.

#### When connected to Now Book It

- You can Edit the event in FT and change the Tables if required on the edit page at the bottom.
- On the Event Details page there is a "Now Book It" notes field, if you add in text here, it appears in NBI.
- If you move the event in Function Tracker it will move it in Now Book It.
- Any changes to the event in Function Tracker including Status, Date/Time, Contact Details and Number of Guests will be reflected in Now Book It.

## Step 3 - In Now Book It

Bookings from Function Tracker that appear in Now Book It are highlighted with a Blue FT.

| $\equiv \underset{\substack{\text{Bookings}\\ 1.287}}{\text{Events By The Bay}} \equiv \blacksquare \blacksquare$ | < Tu<br>Sun Today | e 31 Au         | <b>ig 2021</b><br>Thu Fri  | Sat  | Section<br>All 🔻 |              |                |      |       | ९ 🌑  |       | × 🌰 ?    |
|----------------------------------------------------------------------------------------------------|-------------------|-----------------|----------------------------|------|------------------|--------------|----------------|------|-------|------|-------|----------|
| BOOKINGS 4<br>COVERS 0/37                                                                                         | <                 | 8AM<br>BEACH BA | 8:30<br>AR                 | 9AM  | 9:30             | 10AM         | 10:30          | 11AM | 11:30 | 12PM | 12:30 | 1PM      |
| 0 WAIT LIST 4 0<br>BOOKINGS SEATED                                                                                | T1* C2<br>T2* C2  | C 8:00<br>SALN  | AM - 11:00AI<br>IAN WIBOWO | M FT |                  |              | P10            | 6    |       |      |       | <b>A</b> |
| c 4:00AM - 12:00AM P10 T3,T5,TT1 §<br>SALNAN WIBOWO                                                               | T3* C2            |                 |                            |      |                  | JOINED TO T1 | - SALNAN WIB 🛛 | 9    |       |      |       |          |
| C 5:00AM - 7:00AM FT P5 TT2,TT1 §                                                                                 | T5* C2            |                 |                            |      |                  |              |                |      |       |      |       |          |
| C 8:00AM - 11:00AM P10 T1,T3,TT1 §                                                                                | TRectanol C8      |                 |                            |      |                  |              |                |      |       |      |       |          |
| C 3:30PM - 4:30PM FT P12 T2,T4,T5 §                                                                               | TT1* C2           | FUNCTION        | N ROOM                     |      |                  | JOINED TO T1 | - SALNAN WIB   | 6    |       |      |       |          |
|                                                                                                    | TT2* C2           |                 |                            |      |                  |              |                |      |       |      |       |          |
|                                                                                                    |                   |                 |                            |      |                  |              |                |      |       |      |       |          |
| 5 0 0<br>CONFLICTS CANCELLED FINISHED                                                                             |                   |                 |                            |      |                  |              |                |      |       |      |       | 1        |

Opening the Booking you will see the Booking Name, Number of People, Space Details and also a link back to the Booking in Function Tracker.

If you move the event in Now Book It, it will move it in Function Tracker.

| Events By The Bay<br>Bookings          | ■ B < Mon 30 Aug 2021 ><br>Sun Today Tue Wed Thu Fri Sat | م 🖝 🙆 🔒 🗸 🌰 ?                                                       |
|----------------------------------------|----------------------------------------------------------|---------------------------------------------------------------------|
| BOOKINGS 6<br>COVERS 0/41              | Craig, Mon 30 Aug                                        | Booked: 15:04 12/08/21<br>Updated: 15:04 12/08/21<br>Ref: 80:643861 |
| 0 WAIT LIST 6<br>BOOKINGS              | Status People Duration<br>© Confirmed $\sqrt{4}$ 180     | SUMMARY DETAILS BOOKING OPTIONS > +                                 |
| C 8:00AM - 11:00AM ET<br>SALNAN WIBOWO | All Day      Eunction Tracker                            | Links                                                               |
| C 10:30AM - 12:00PM<br>JEM M           | Ö Time Table                                             | Link to FT Event #20                                                |
| C 11:30AM - 12:30P P<br>SALNAN WIBOWO  | 12:00pm     (T1 * C2 Function Room)                      |                                                                     |
| C 12:00PM - 3:00PM FT<br>CRAIG         | Any      Function Room     Beach Bar                     |                                                                     |
| U 12:00PM - 3:00 P10                   |                                                          |                                                                     |
| C 3:00PM - 5:00P P8                    |                                                          |                                                                     |
|                                        | CHANGE DATE                                              | Resend confirmation CLOSE  SAVE                                     |
| 4 1<br>CONFLICTS CANCELLED             | 0<br>FINISHED                                            | U                                                                   |